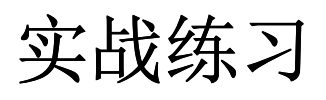

# **3DESIGN**

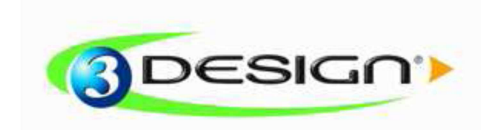

© Vision numeric SA.

## **Cordelia Ring**

练习时间: 60 分钟

级别: 高级

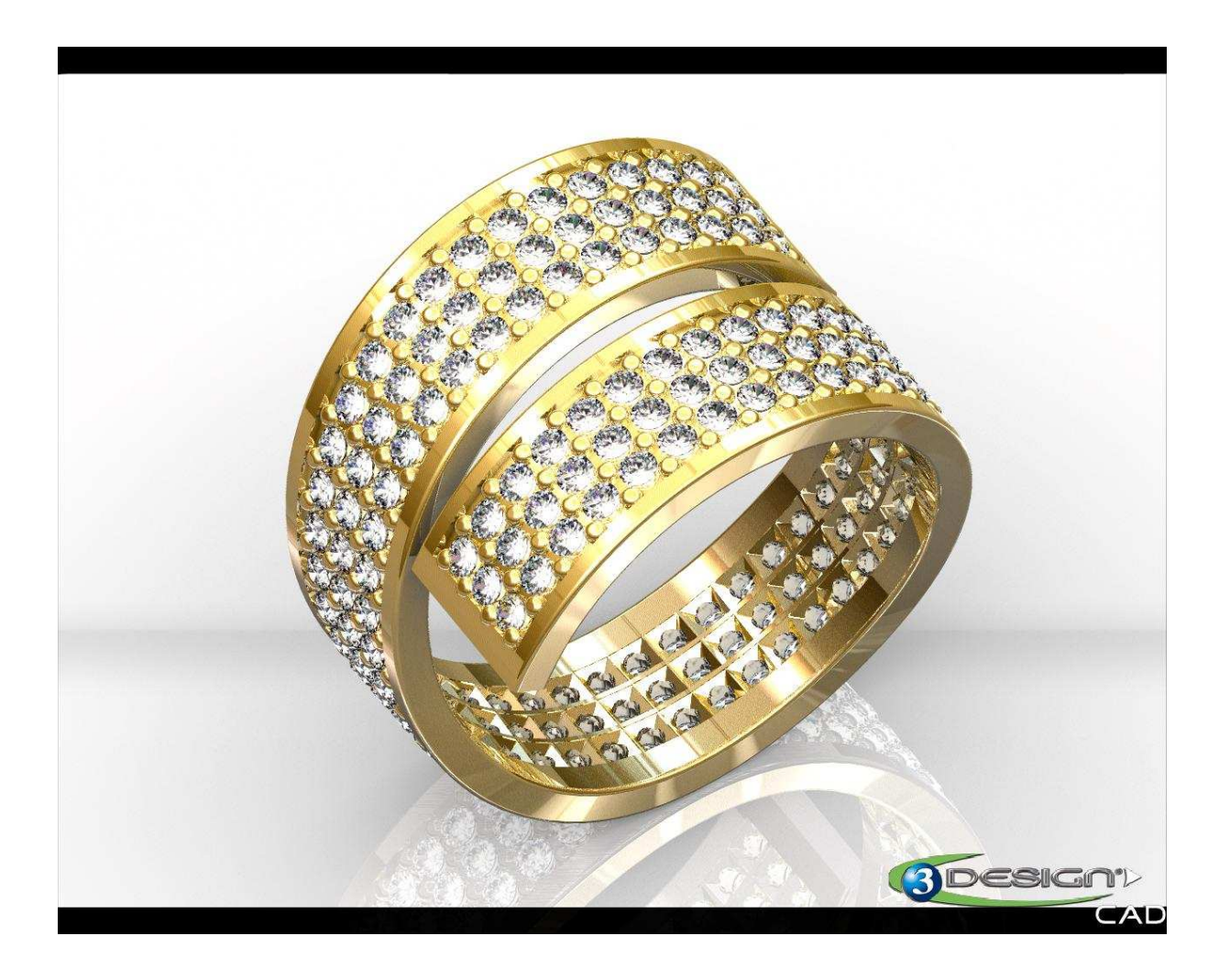

| 该练习需要用到如下材质:                           |  |
|----------------------------------------|--|
| Precious metal, GOLD 18K "Yellow gold" |  |

## A. <u>创建戒指的主体部分</u>

- 在参数树中选择 OXY 平面 (轴和平面)

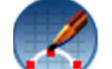

- 点击**草图**图标

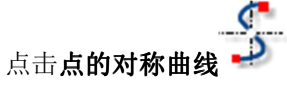

不选则**封闭曲线**选项.

以点击的方式确定三个点的具体位置,最有一个点需双击结束。 键入如下精确数值:

#### 曲线的第一点

X= -39 mm Y= 4.7 mm 和 Z= 0

**曲线的第二点** X= -23 mm Y= 5.0 mm 和 Z= 0

曲线的第三点

X= -5.0 mm Y= -2.0 mm 和 Z= 0

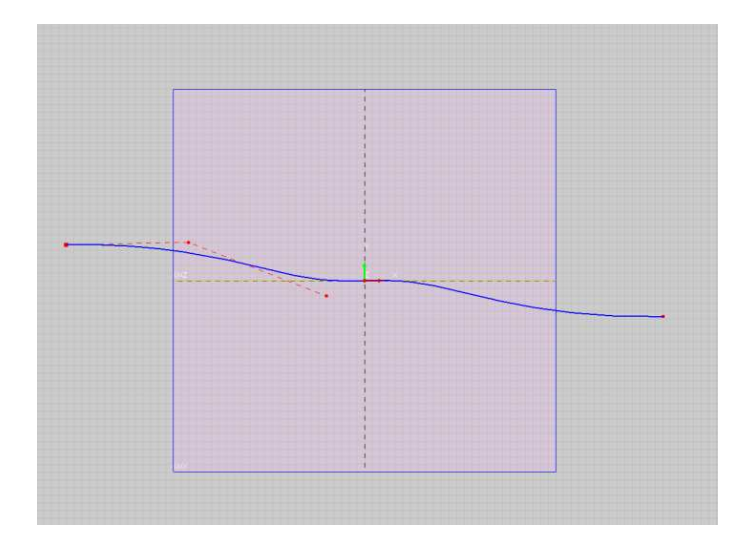

— 通过一个**矩形**来定义戒圈的截面,点击矩形图标

第一次点击确定了矩形的第一个角.

第二次点击确定了矩形的斜对角.

在宽度和高度栏中键入如下数值

<u>矩形属性:</u> 宽度: 7 mm **高**度: 1.5 mm

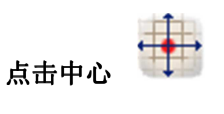

**选项圆角=** 激活

**半径:**0.2 mm

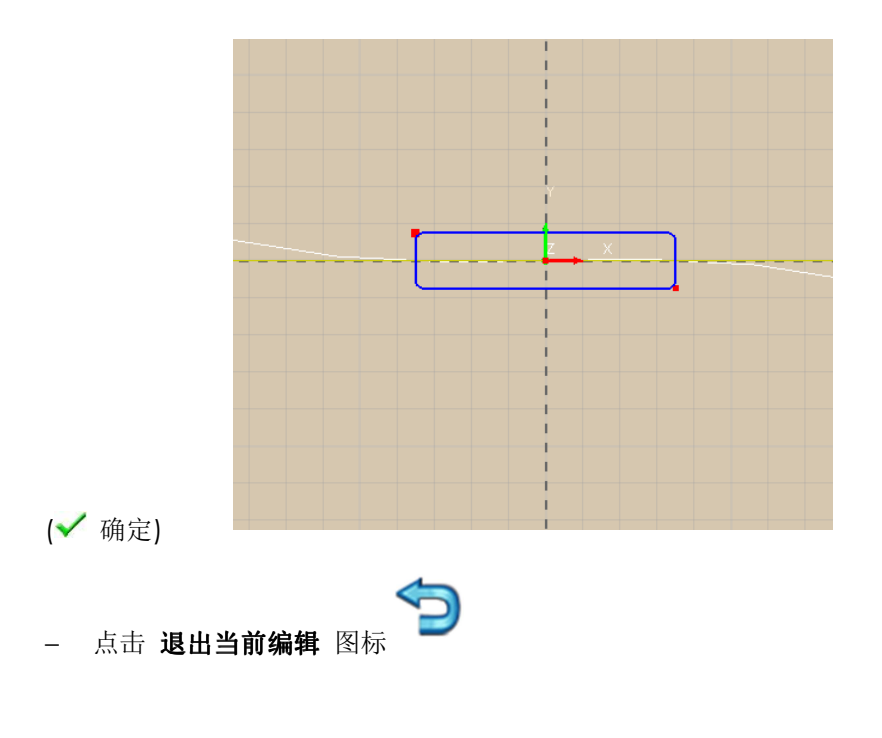

- 选择刚才绘制的对称曲线

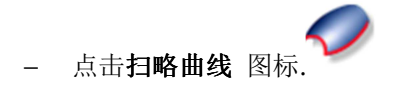

其中一条已经自动的被设置为"路径".

在"截面"选项,点击手型和 ♥ 在第一栏中, ∩,再选择矩形

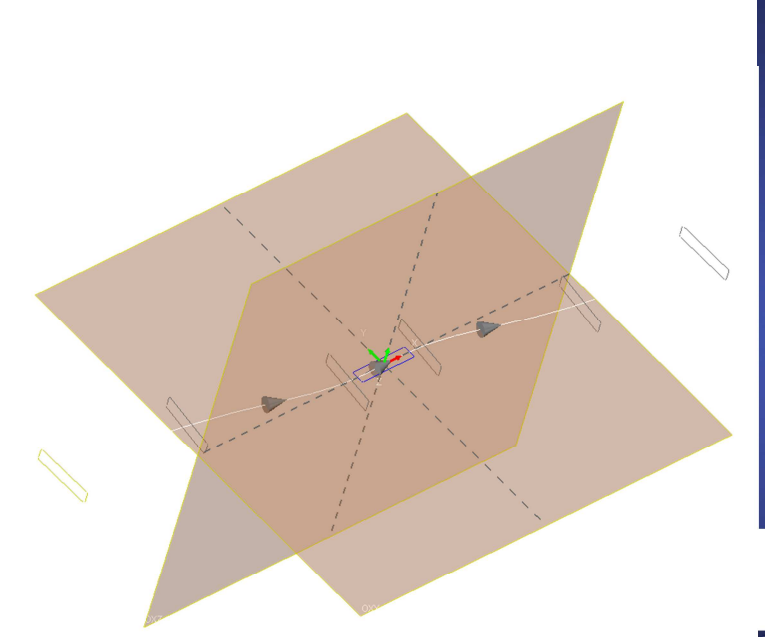

| 属性          |                     |
|-------------|---------------------|
| <b>2</b> 🗸  | 🗙 ≽ 😮               |
| 名称 扫哨       | ÷                   |
| 材质          |                     |
| K           | 🚺 🖊 /ellow gold 18K |
| 🗹 顶音        | 时间                  |
| 6           | 2 2                 |
|             | 11                  |
| <b>+</b> 24 | ·径                  |
| )           | 會 曲线1 🖕             |

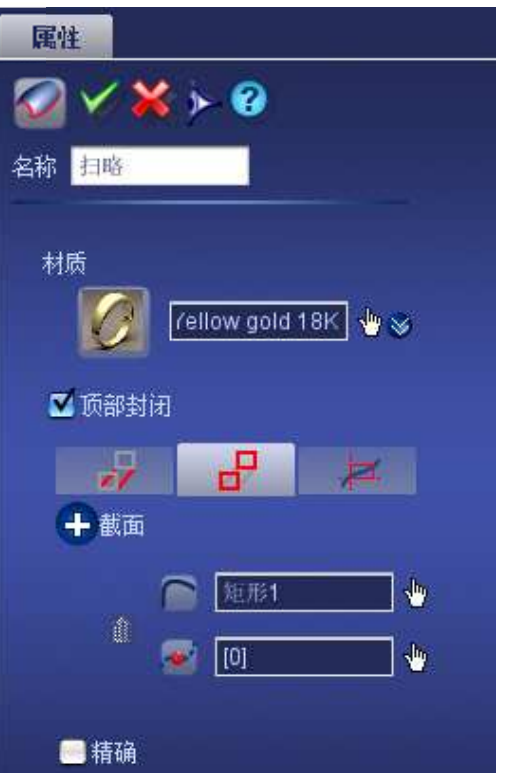

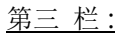

效果 : 90 度 垂直对齐: 选择中间. 水平对齐: 选择中间.

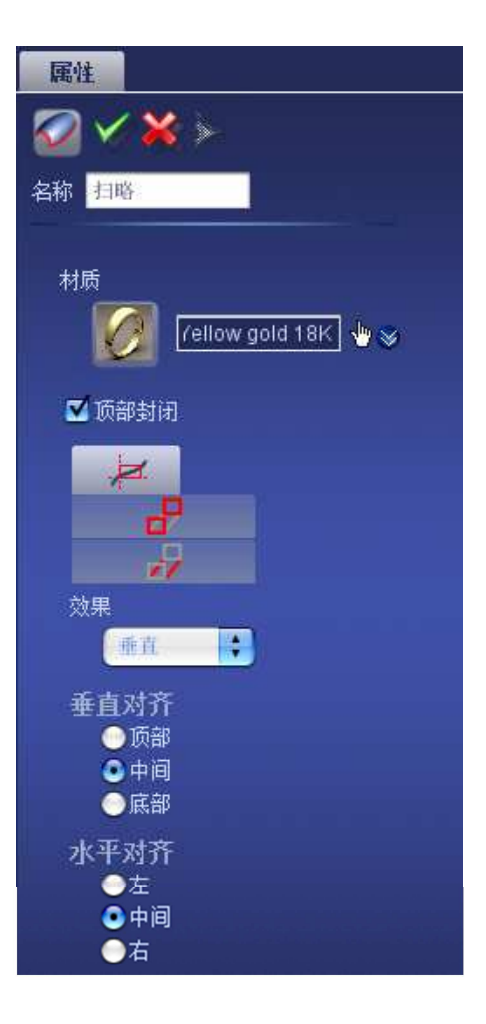

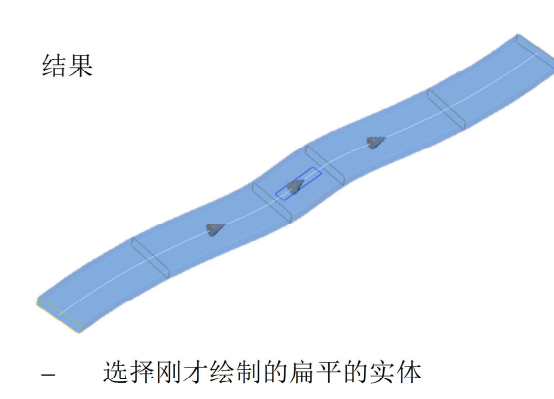

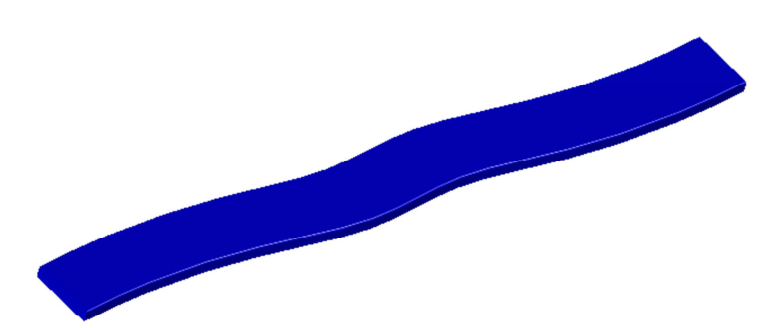

| 属性        |
|-----------|
| M 🗙 🛠 😵   |
| 名称 双重弯曲   |
| 操作对象      |
| ≫ 扫略 🖕    |
|           |
| 侧面变形      |
|           |
| 角度        |
| 490 °     |
| 精度        |
| 快速 🚽 🗣 好的 |
|           |

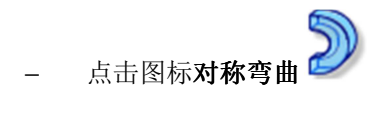

**侧面变型:**顶部 角度: 490

如果选择的位置不准确的话,可以选择手型再次选择顶部。

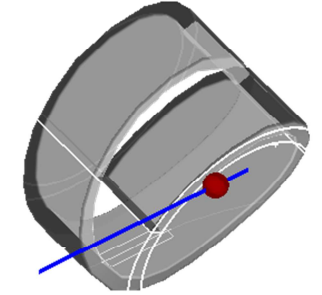

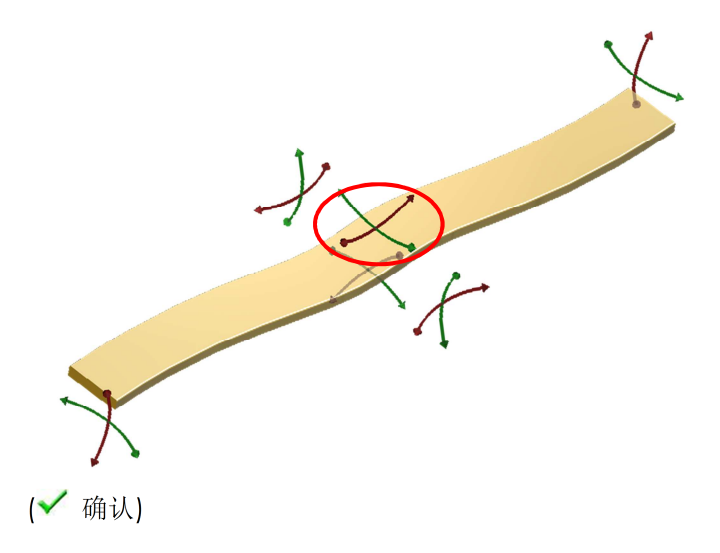

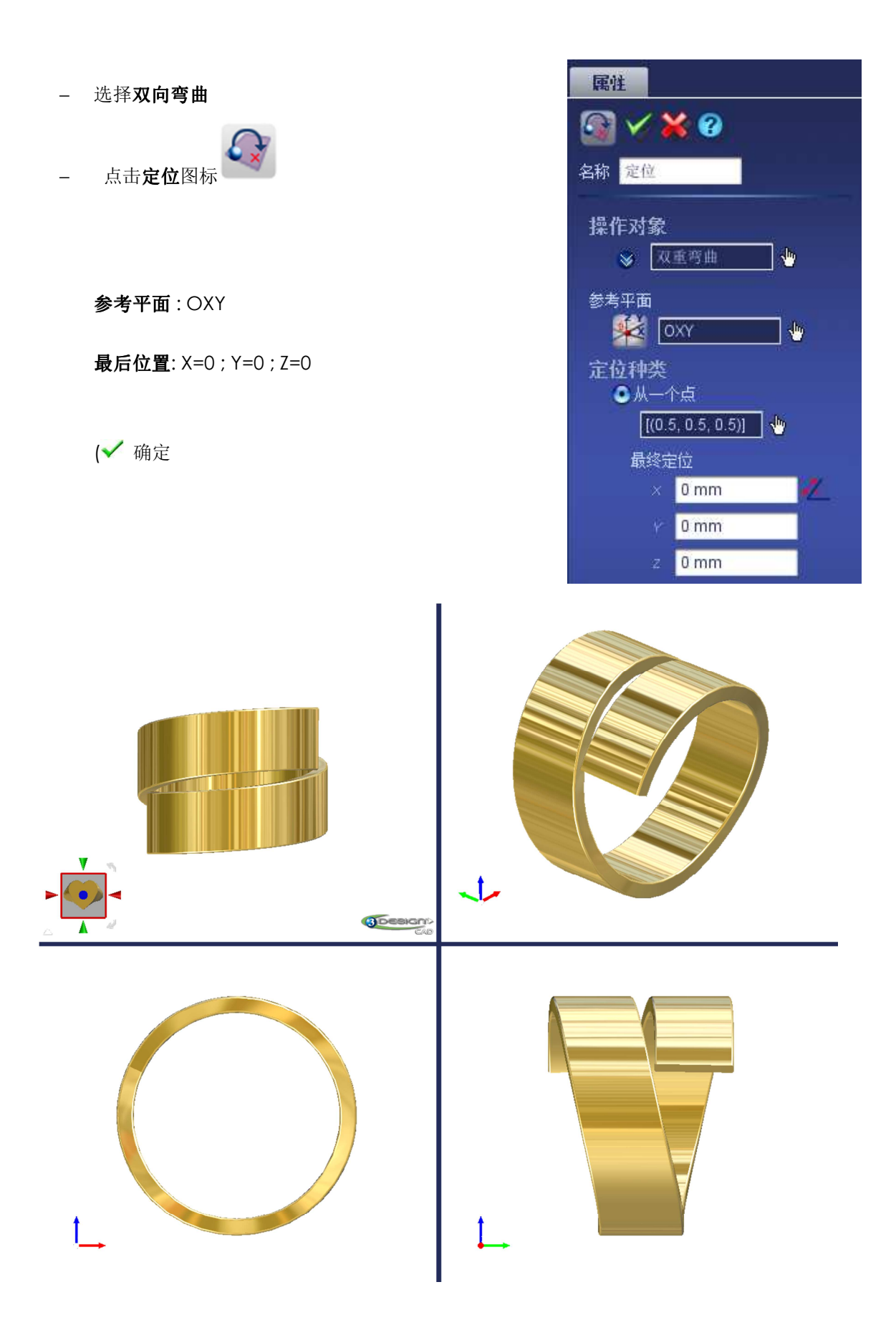

## B. <u>加工</u>

2.

再开始"加工"之前,先从主体部分减去不需要的部分

1. 选择**戒圈** 

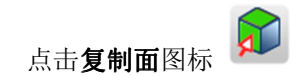

选择顶部的面

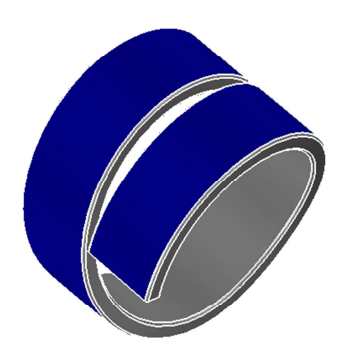

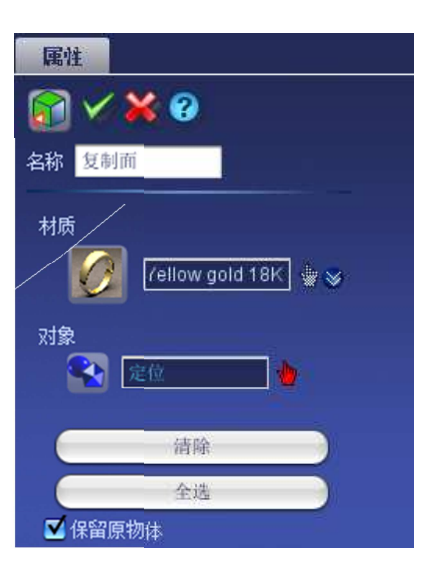

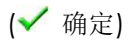

在参数树中隐藏定位

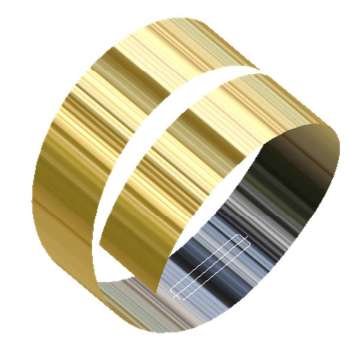

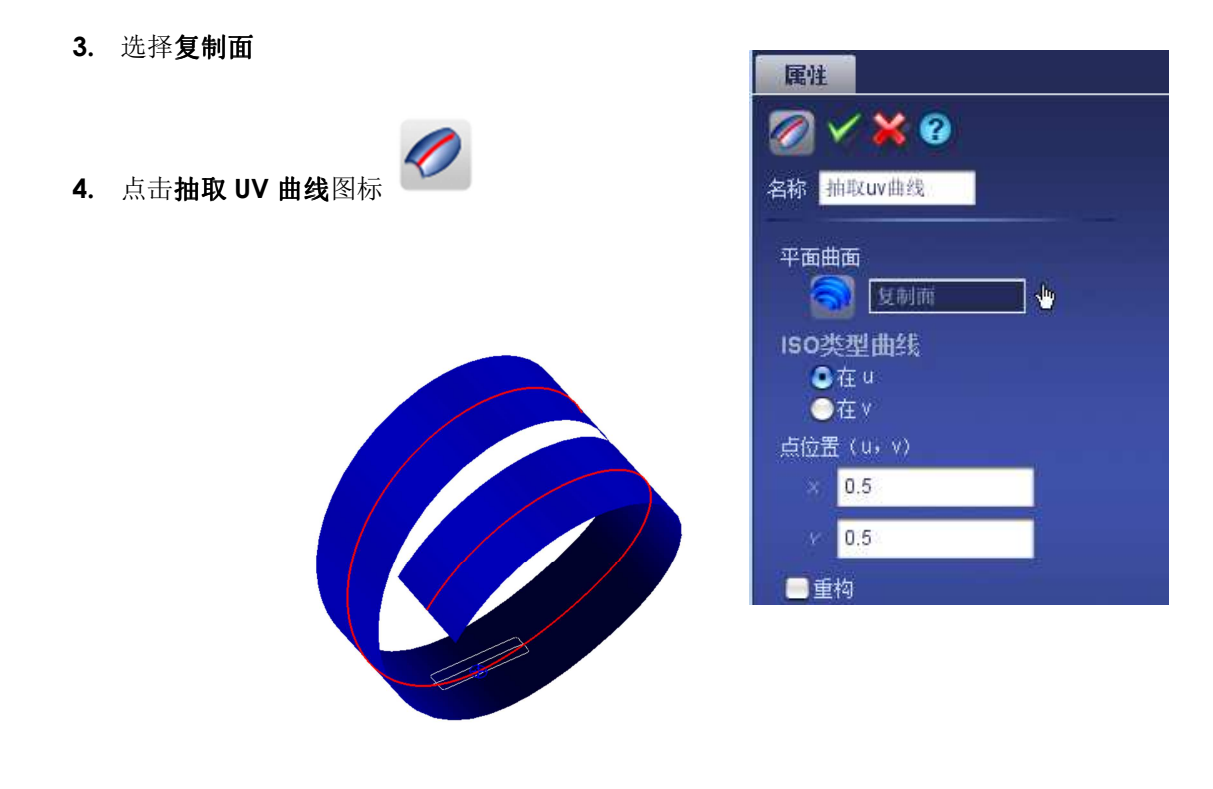

(✔ 确定)

- 4. 隐藏复制面
- 5. 选择曲线
- **6.** 点击**修改曲线**图标

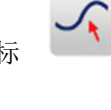

<u>在修剪曲线栏:</u>

**修剪:** 打钩

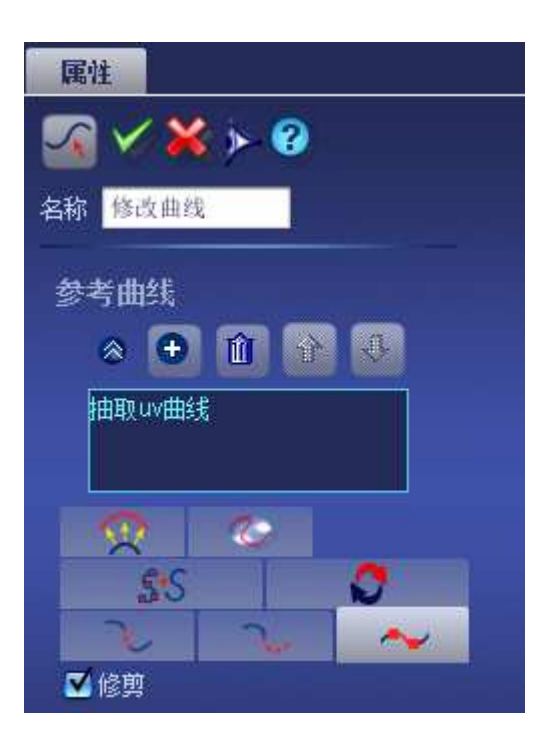

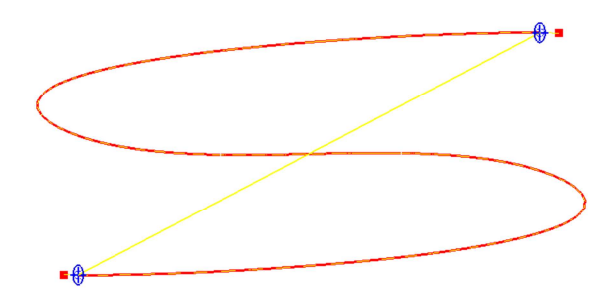

移动蓝点至如图所示位置

连接到支撑物栏:

**连接到支撑物:** 打钩

**支撑:** 定位

(✔ 确定)

7. 选择修改曲线

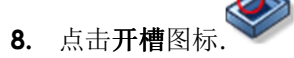

#### 

材质: White gold

*顶部封闭*: 打钩

<u>在第一栏中:</u>

使用支撑物: 打钩

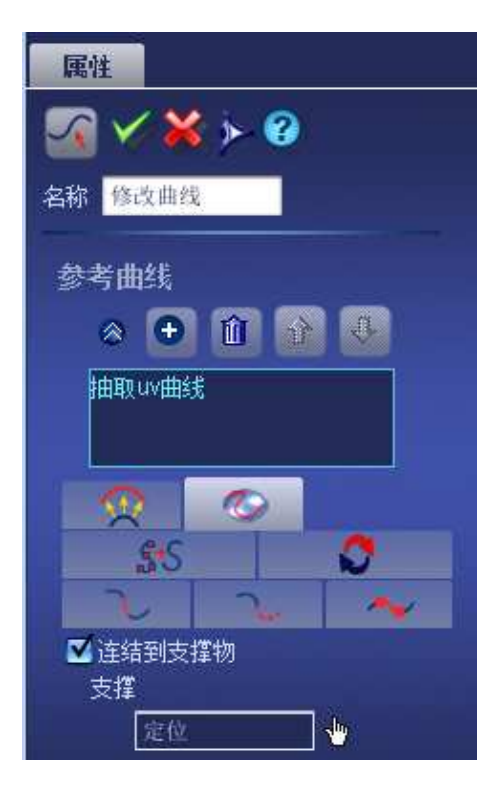

| 属性                     |
|------------------------|
| loo <b>x x ≻</b> ≥     |
| 名称  沟槽                 |
| 材质<br>「 White gold 18K |
| ☑ 顶部封闭                 |
| 20                     |
| 作为沟槽的曲线                |
| 🛃 修改曲线 👘               |
| 🗹 使用支撑定位               |
| ● 长方形的<br>宽度           |
| 5.5 mm                 |
| 深度                     |
| 0.3 mm                 |
| ●特定曲线                  |
|                        |
| 保留突出角度                 |

**矩形:** 打钩

**宽度:** 5.5mm

**深度:** 0.3mm

**作为槽沟的曲线:**不打钩

**多重曲线槽沟:**不打钩

(✔ 确定)

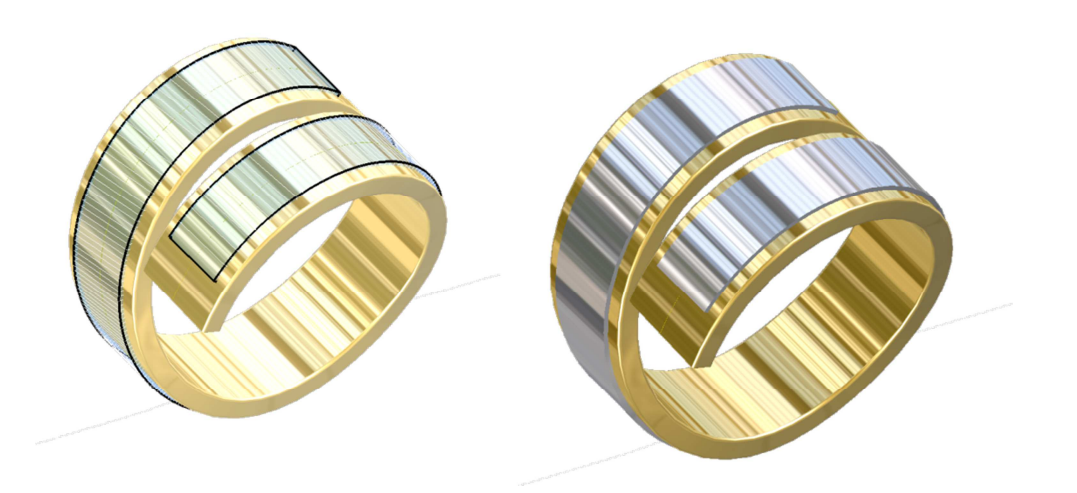

9. 选择**定位**和**沟槽** 

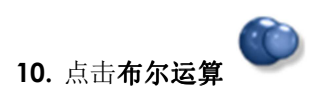

相减

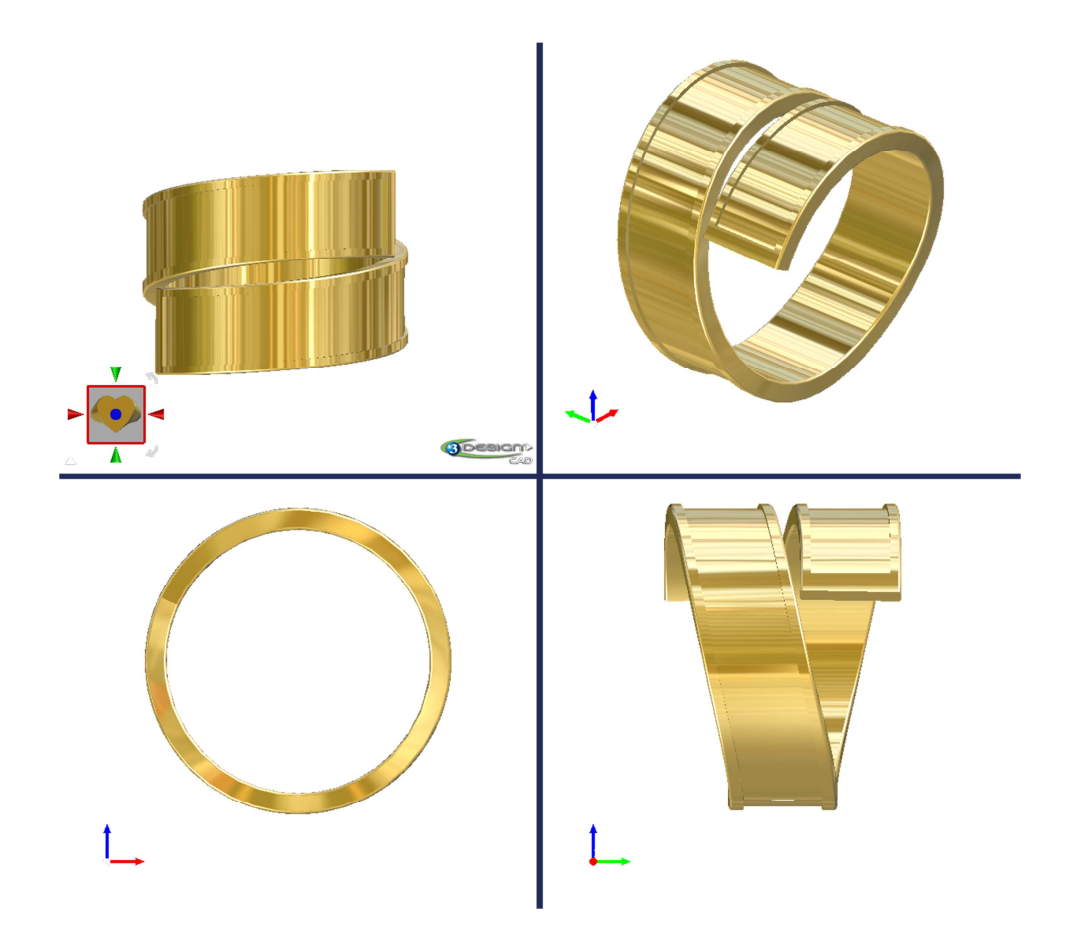

11. 选择**布尔运算** 

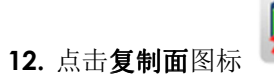

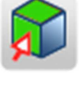

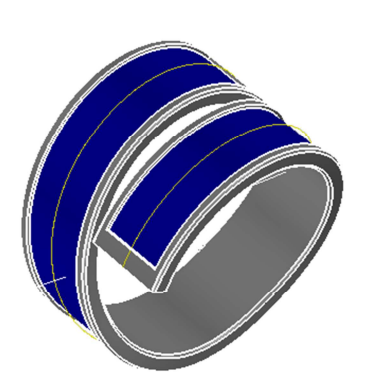

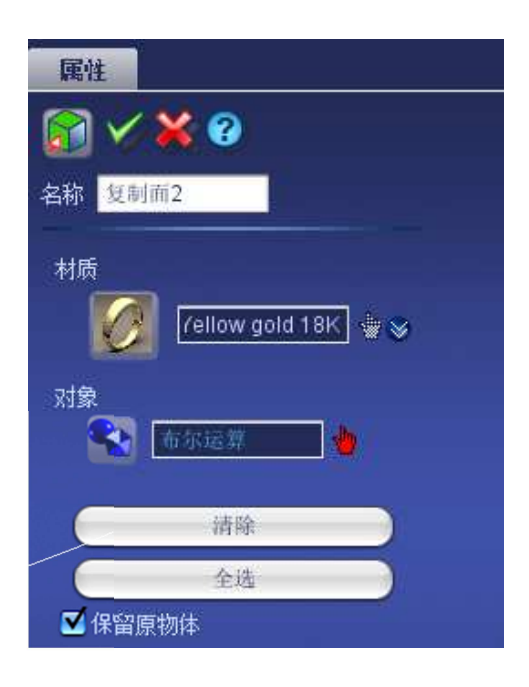

13. 选择**复制面 2** 

14. 点击**抽取 UV 曲线**图标

曲线种类: >

(✔ 确定)

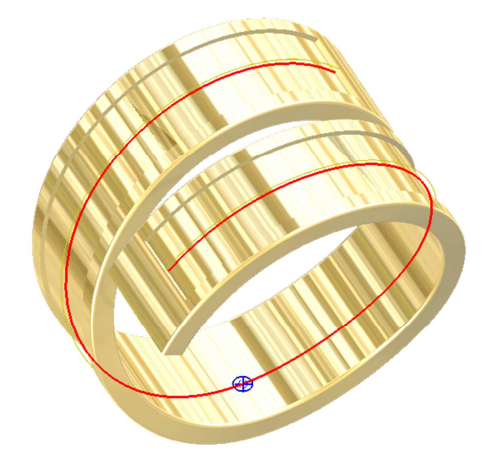

Ø

| 属性         |
|------------|
|            |
| 名称 抽取uv曲线2 |
| 平面曲面       |
| ◎ 复制而2 🕛   |
| ISO类型曲线    |
| ●在 u       |
| ●在 ¥       |
| 点位置(u,v)   |
| × 0.5      |
| 0.5        |
|            |

15. 隐藏抽取曲线和复制面,显示布尔运算和抽取 UV 曲线 2

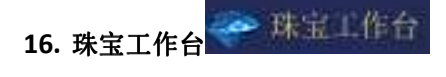

17. 选择**布尔运算** 

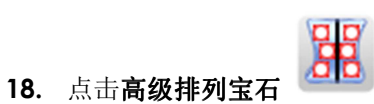

冲突管理/检查边界线栏:

测试边界: 打钩

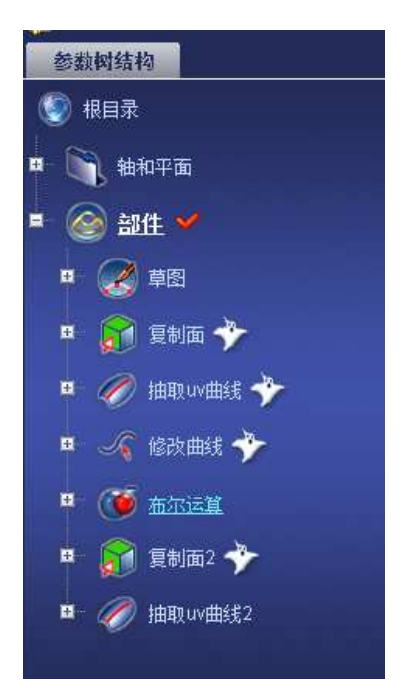

#### 偏移:0,1mm

选择面

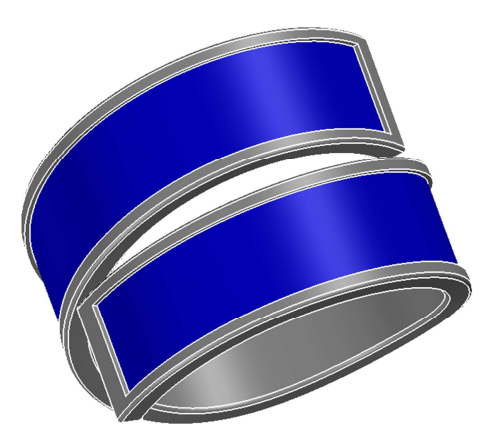

铺排类型:抽取 UV 曲线 2

克拉重量

**克拉:** 0.01 ct

**方式:**排石

主要间距: 0.2 mm

第二间距: 0.2 mm

最小间距: 0.01 mm

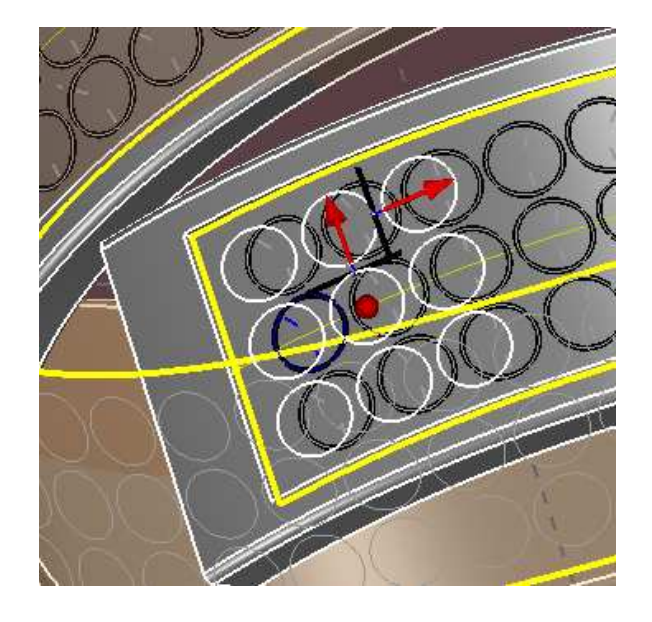

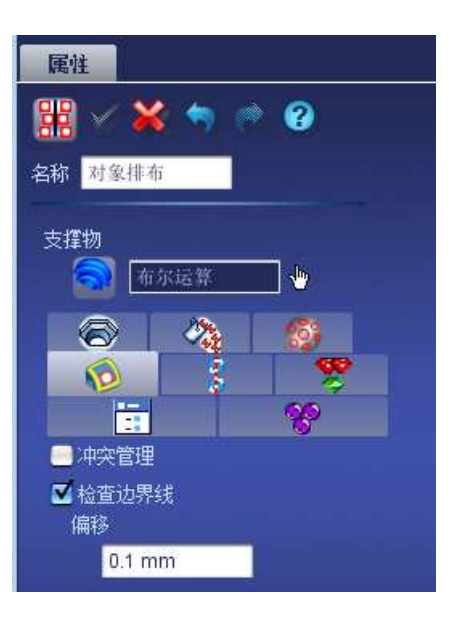

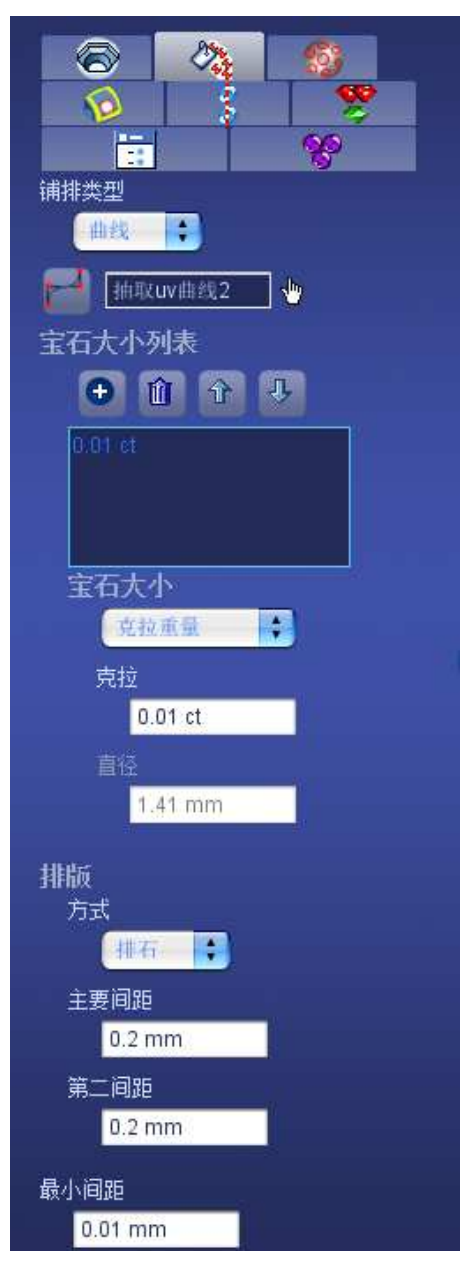

## 点击**排石**

如果间距还不让人满意的话,可以点击清除所有,并移动红点。

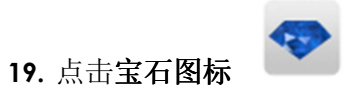

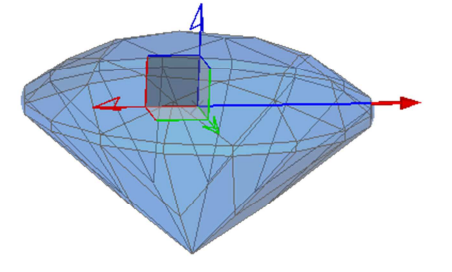

| $\checkmark$ | 确定) |
|--------------|-----|
|--------------|-----|

| 属性               |
|------------------|
| See 2 ≤ 2 ≤ 2    |
| 名称 宝石            |
| 材质               |
| Diamond Al 🛛 🖖 📚 |
| 参考平面             |
| 🕺 🔯 🕹            |
| 中心               |
|                  |
| v Umm            |
| z 0 mm           |
|                  |
| ◎ 圆形明亮式          |
| 直径               |
| 自定直径             |
| 直径               |
| 5.18 mm          |

20. 选择宝石和高级排列宝石

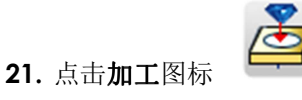

**复制操作对象**:宝石

#### 位置列表: 高级排列宝石

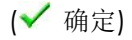

**22.** 点击**镶爪**图标

中心:X=0;Y=0;Z=-0.5mm

圆柱体半径:0.42 mm

圆柱体高度: 0.7 mm

模式:倒角

**倒角半径:0.3 mm** 

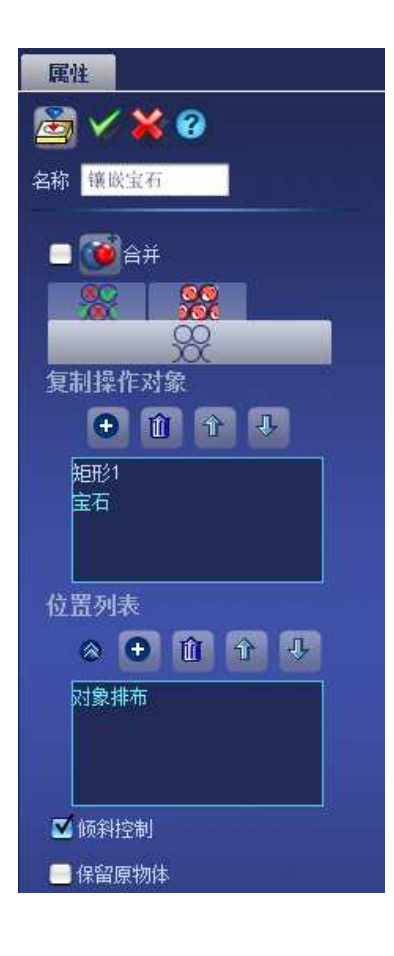

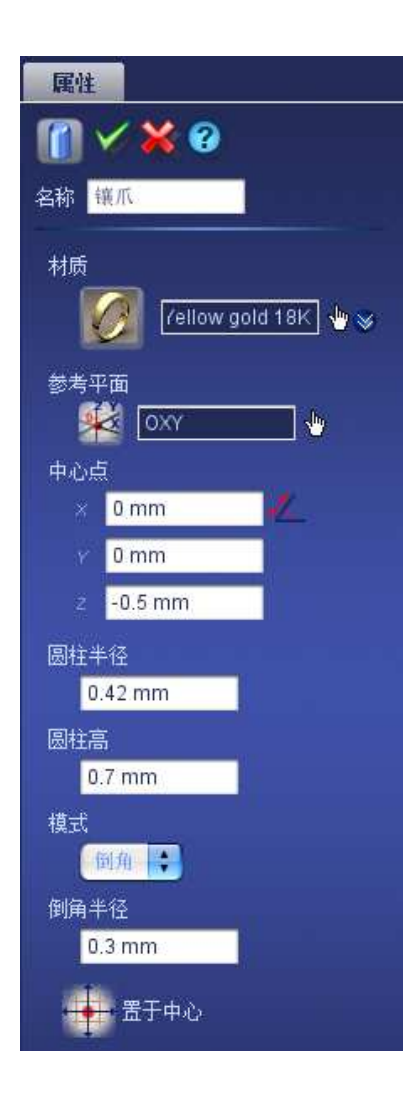

23. 选择镶爪和加工

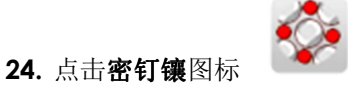

在第一栏中:

最大距离: 0.55 mm

相邻管理: 打钩

周围最大宝石数目:4

**复制操作对象**: 镶爪

<u>在第二栏中:</u> 方式:公共爪镶 **爪镶边界偏移**:0.6mm 最少爪镶数目:4 最大无角度区域:360° 默认旋转角度:45°

| 属性                                |
|-----------------------------------|
| 🚱 🗸 🗙                             |
| 名称密钉镶                             |
|                                   |
|                                   |
| 位置列表                              |
| <ul> <li> • • • • • • </li> </ul> |
| 对象排布                              |
|                                   |
|                                   |
| 0.55 mm                           |
| ☑ 相邻管理                            |
| 圆周最大宝石数目                          |
| 4                                 |
|                                   |
| 复制操作对象                            |
| 😺 攘 🦷                             |

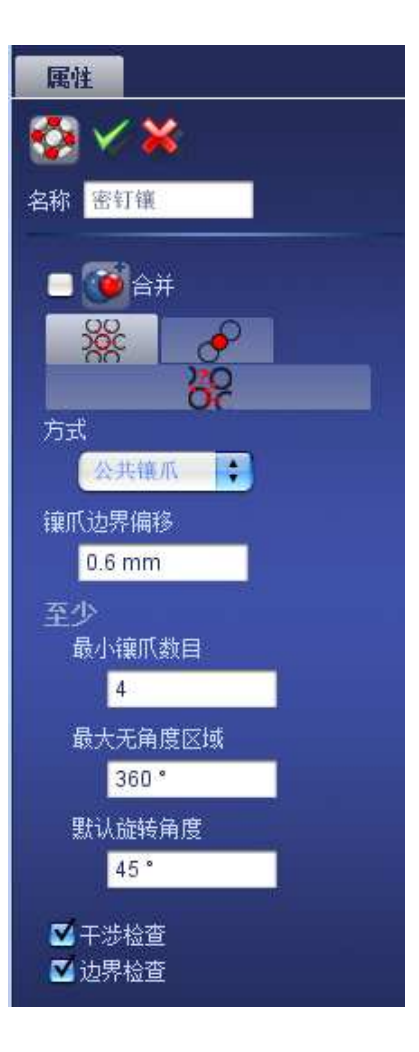

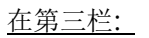

重叠: 0.3 mm

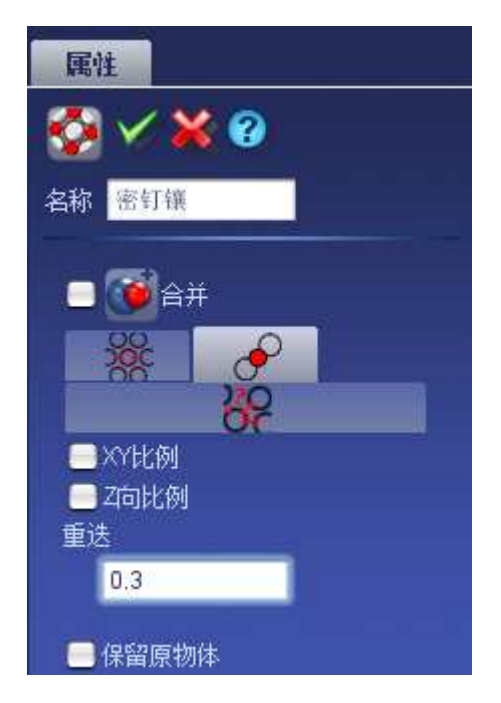

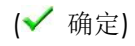

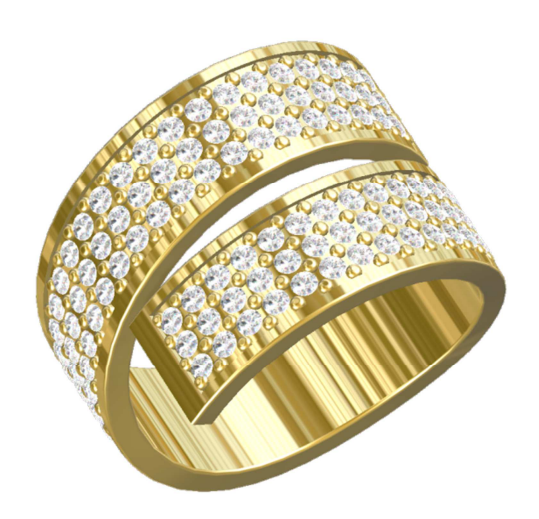

钻孔

<u> 第一种选择:</u>

**25.** 选择加工

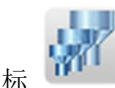

**26.** 点击**多重切割体**图标

参考平面: OXY

<u> 第一栏:</u>

**宝石列表:**加工

#### <u> 第二栏:</u>

顶部高度: 76%

顶部角度: 45°

腰部厚度: 100 %

**支座高度:**56%

支座角度: 30°

#### 第三栏:

**圆锥管:** 打钩

底部形状:方形

#### 固定尺寸: 打钩

孔直径:1mm

**孔深:** 1.5 mm

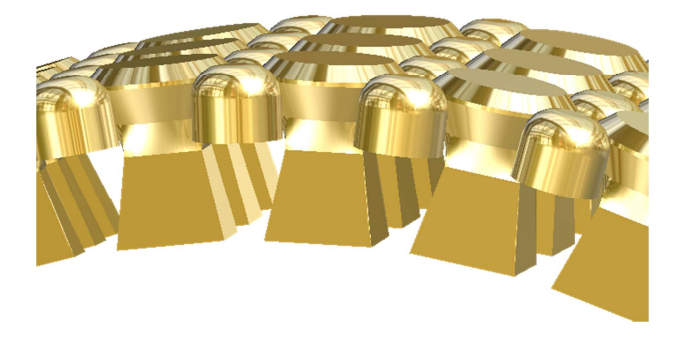

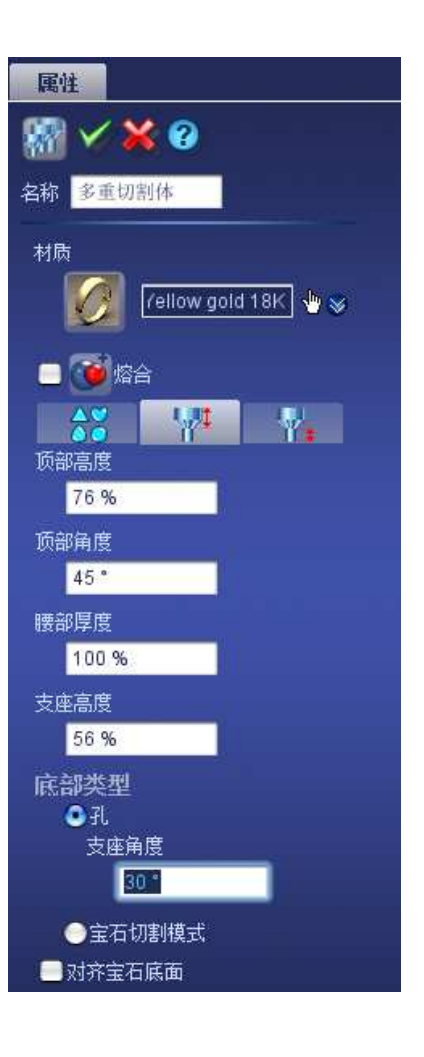

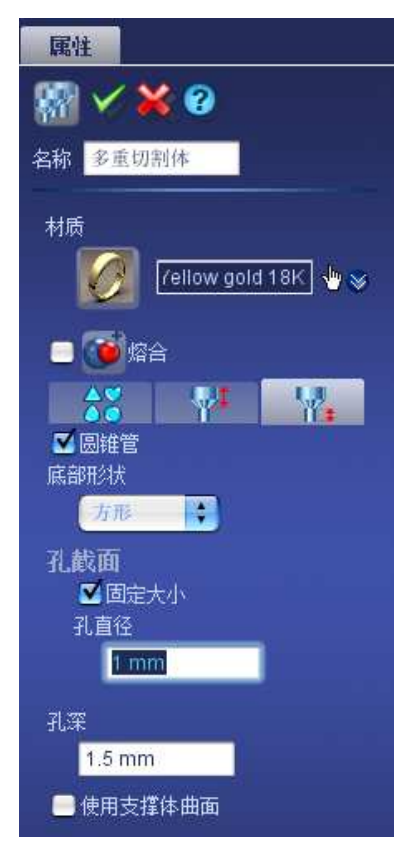

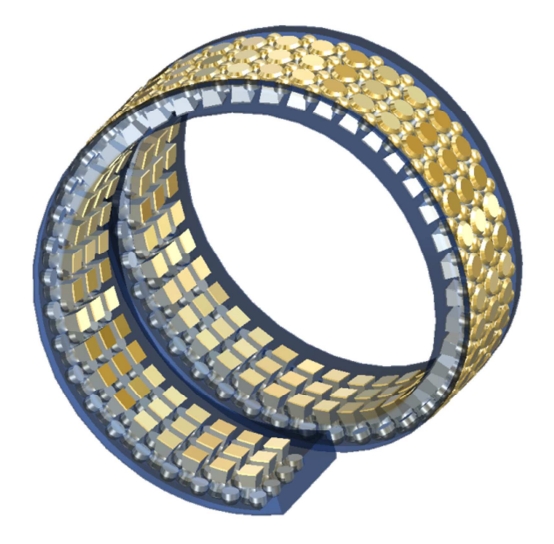

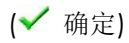

## <u>选择二:</u>

**13.** 选择加工

14. 点击**多重切割体** 

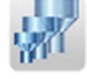

参考平面: OXY

<u> 第一栏:</u>

**宝石列表:**加工

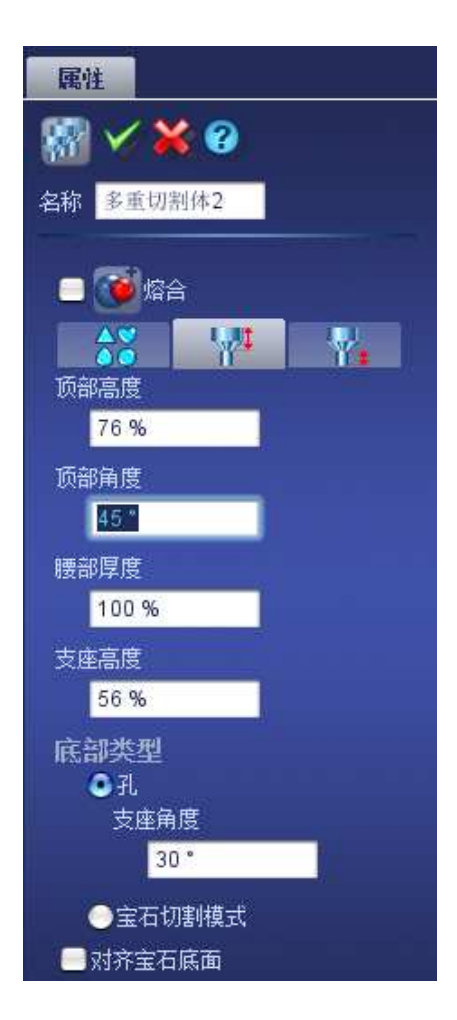

#### <u> 第二栏:</u>

顶部高度:76%

顶部角度:45°

- 腰部厚度: 100 %
- **支座高度:**56%
- 支座角度:30°

#### <u> 第三栏:</u>

#### **圆锥管:**不选

- 底部形状:圆形
- 固定尺寸: 打钩
- 孔直径:1mm
- 孔深: 1.5 mm

(✔ 确定)

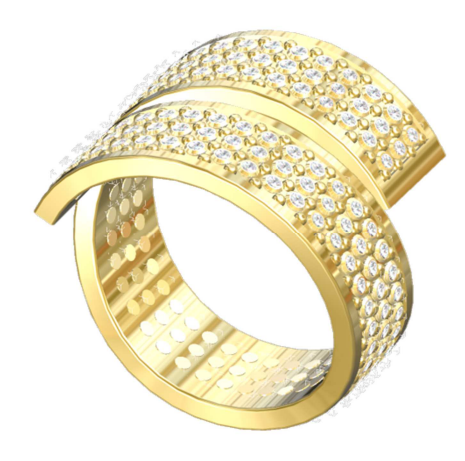

#### 创建镂花切割体:

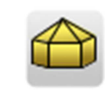

15. 点击镂花切割体

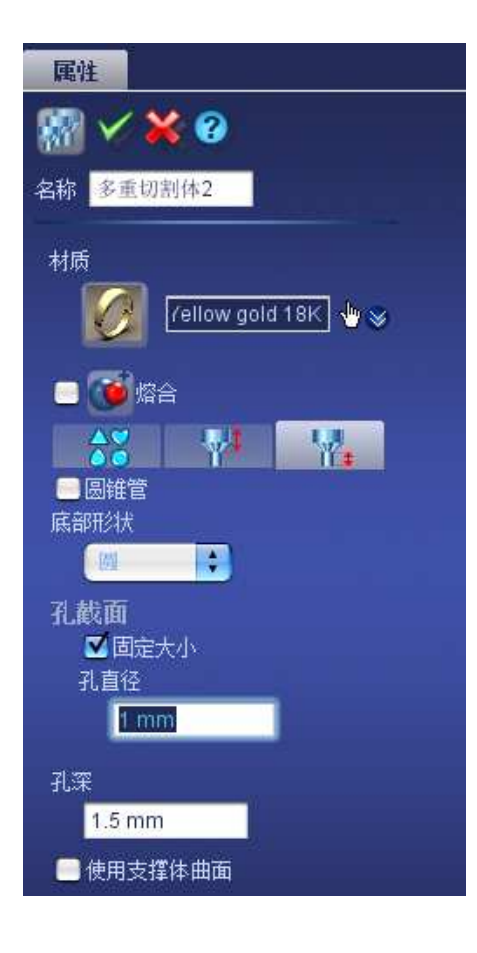

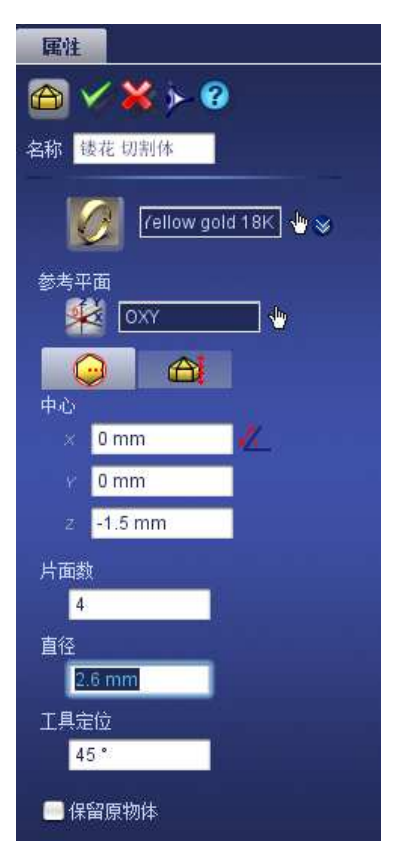

参考平面: OXY

<u> 第一栏:</u>

中心:X=0mm, Y=0mm, Z=-1.5 mm

片面数:4

直径: 2.6mm

工具定位: 45°

保持原有物体: 不打钩

<u> 第二栏:</u>

**锥度:**30°

圆锥高度: 0.75mm

内侧切割: 0mm

底部切割: 0.25mm

**保持原有物体:**不打钩

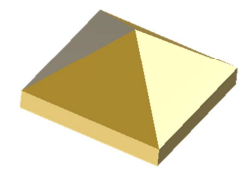

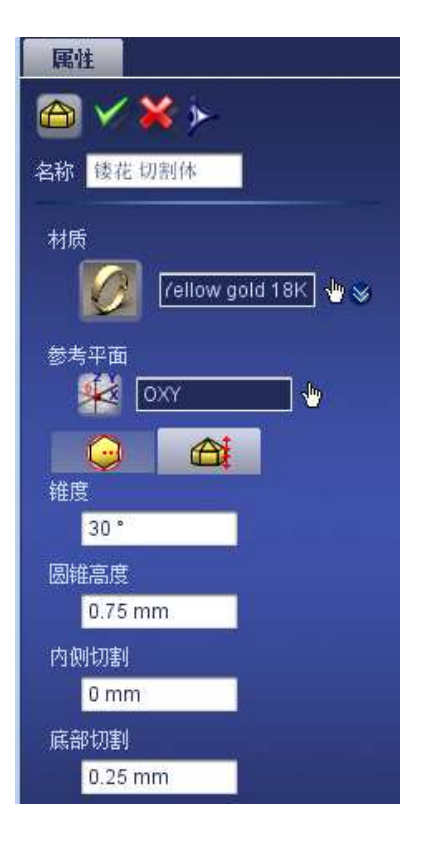

## 16. 选择**镂花切割体**和高级排列宝石 (在参数树中)

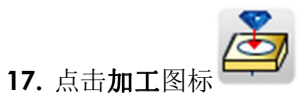

**复制对象:** 镂花切割体

**位置列表:** 高级排列宝石

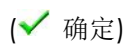

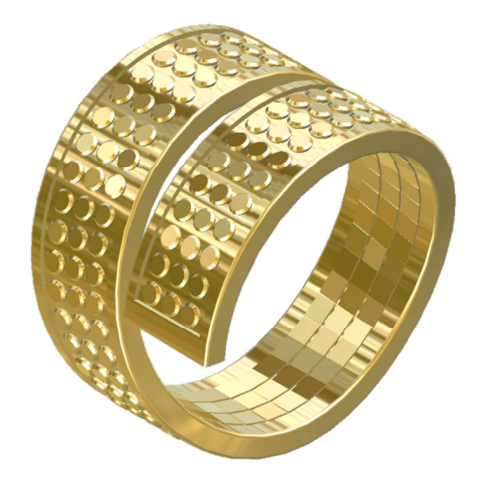

| 属性                       |
|--------------------------|
| 嶜 🗸 💥 😮                  |
| 名称 镶嵌宝石2                 |
| <ul> <li>一づ合并</li> </ul> |
|                          |
| <b>X</b>                 |
| 复制操作对象                   |
| 😵 【装花 切割体 🔤              |
| 位置列表                     |
| 8 🕀 🛍 🔂 🕹                |
| 对象排布                     |
|                          |
|                          |
| ☑ 倾斜控制                   |
|                          |

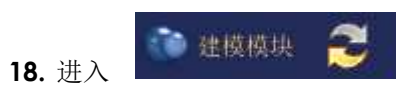

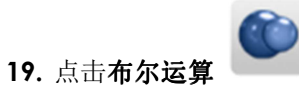

第一种选择

| 属性            |
|---------------|
| 🔞 🎸 💥 😵       |
| 名称 布尔运算2      |
| 布尔运算<br>多重切割体 |
| 布尔运算          |
| 0 🥶 增加        |
| 🧿 🥶 相減        |
|               |
| ● 🔠 合并        |
| ■保留原物体        |

第二种选择

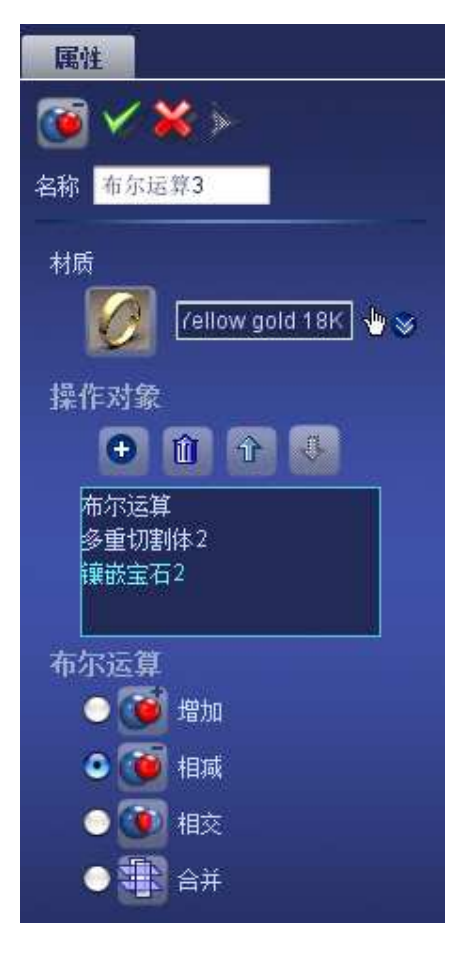

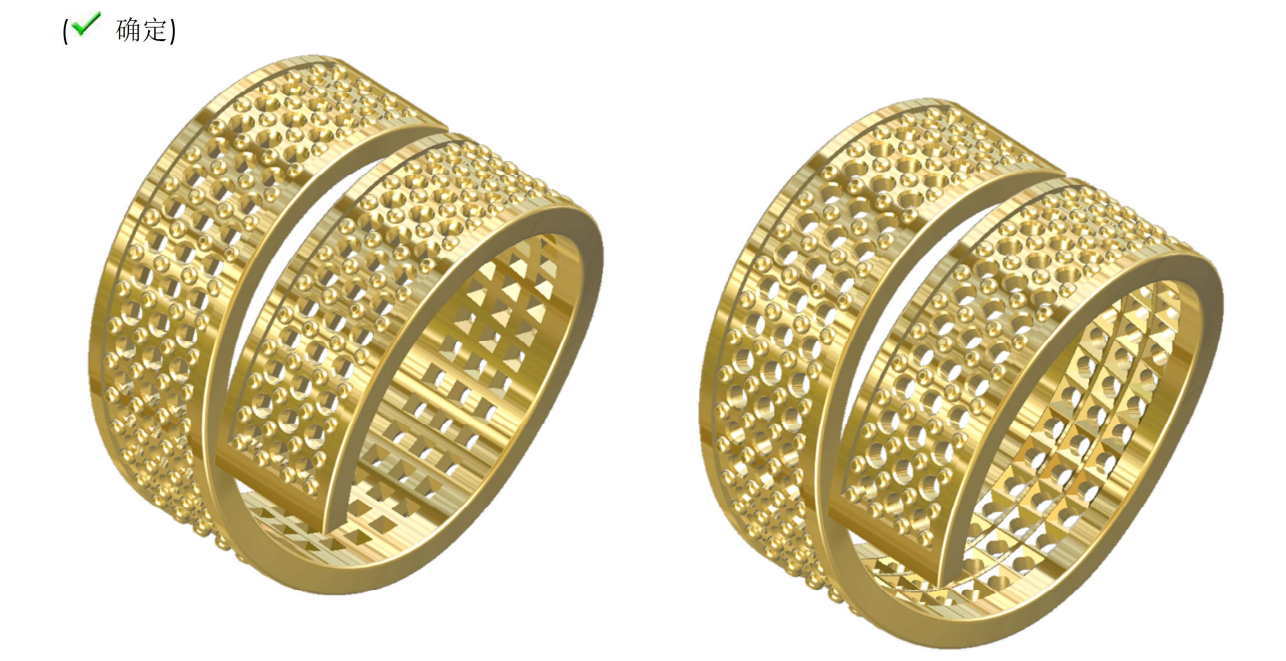

#### 20. 选择布尔运算 2 和密钉镶

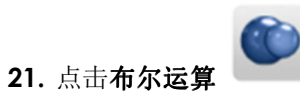

相加

(🗸 确定)

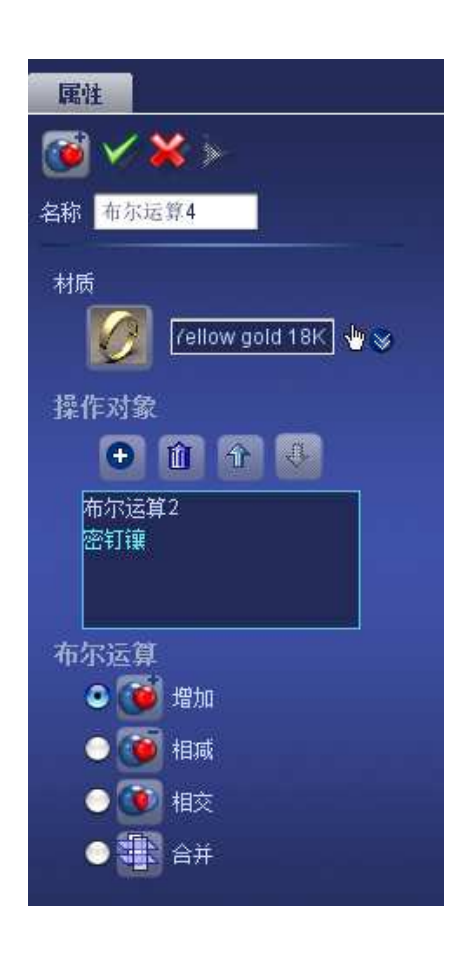

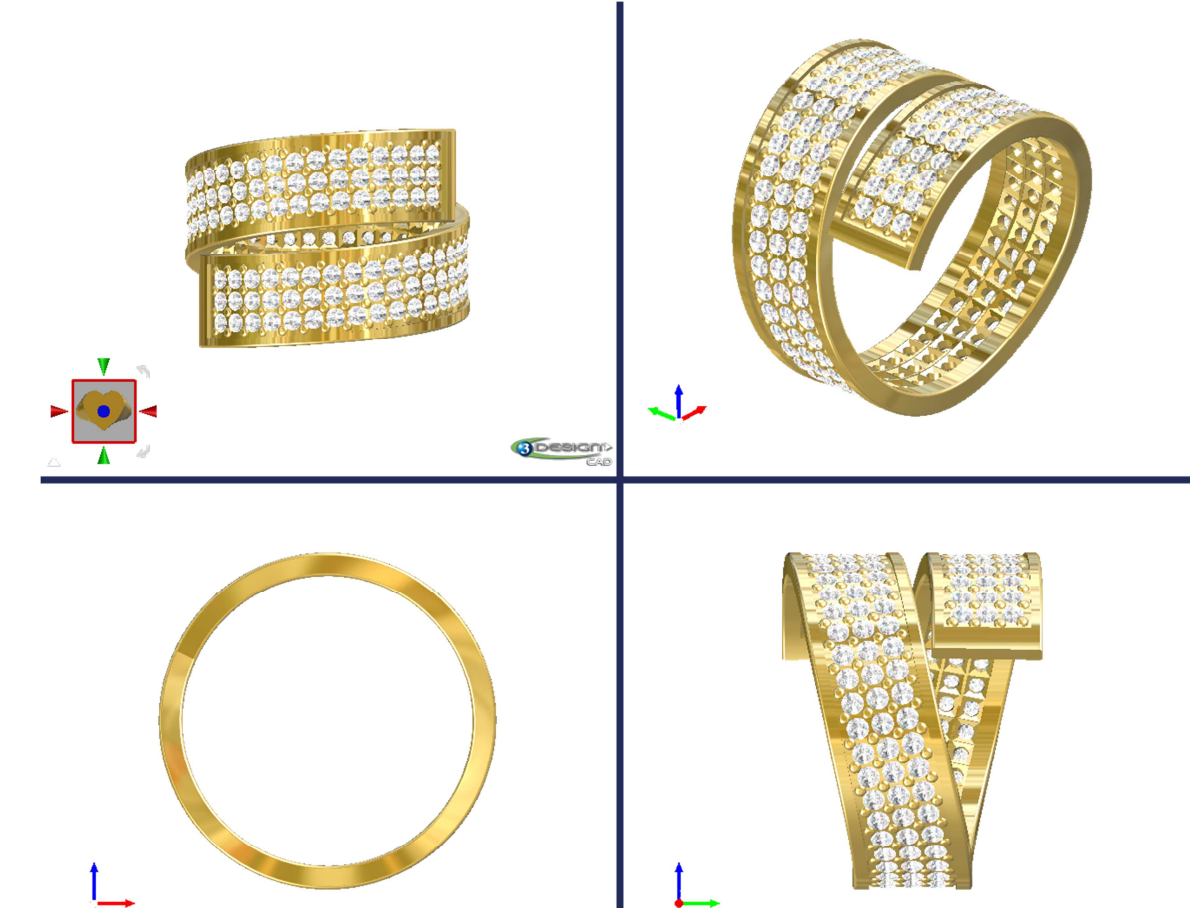

## D. <u>为快速成型机做准备</u>

1. 选择**戒身** 

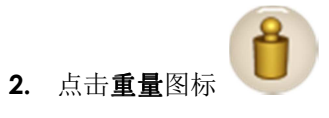

(✔ 确定)

*重量*:8.97g

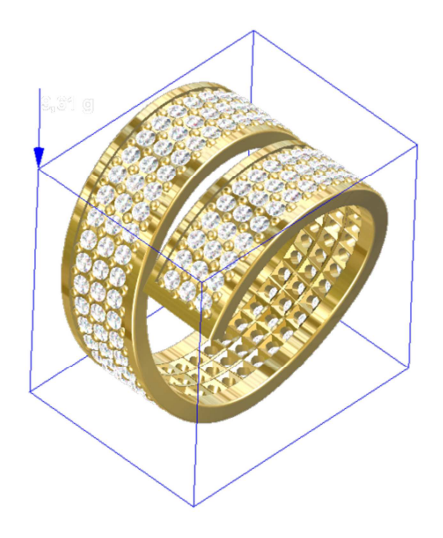

3. 选择**戒身** 

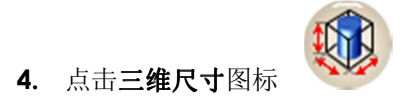

*三维尺寸*:长度 = 21.41mm 高度 = 21.41mm 宽度 = 16.44mm

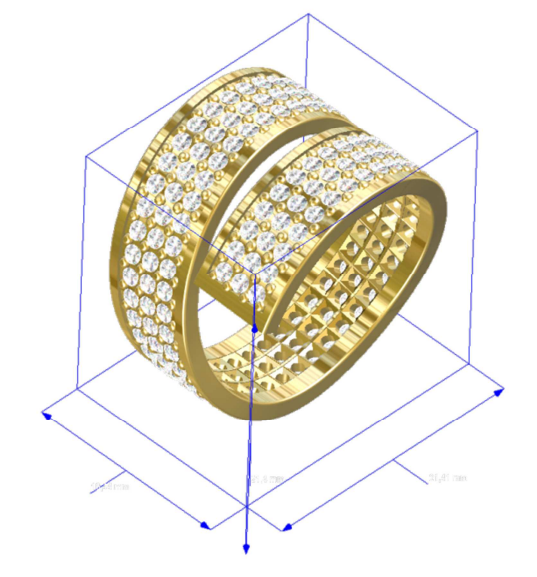

## <u>STL 创建</u>

| 1. | 进入珠宝工作台                               | 属性                      |
|----|---------------------------------------|-------------------------|
|    |                                       | ≧ ✓ ≻ 🥝                 |
|    | 选择或圈并占击加丁图标                           | 🍝 🔚<br>操作对象             |
|    | 选计/从图/ / 二田/ <b>州上</b> 国标<br>进权县杭街公选家 | ≫ 布尔运算4                 |
|    | 远 择 取 好 的 分 辨 举                       |                         |
|    |                                       | 2737424<br>●粗糙的<br>●好的  |
|    | 点击眼睛 预览将要到处的 STL 文件                   | <ul> <li>最好的</li> </ul> |
|    |                                       |                         |
|    |                                       | 53高公差<br>0.81 mm        |
|    |                                       | 亚雷岛度从美                  |
|    |                                       | 30 *                    |
|    |                                       | 切开边缘精准度                 |
|    |                                       | 快速 ᆕ 好的                 |
|    |                                       | ☑ 显示错误                  |
|    |                                       | ☑纠正                     |
|    |                                       | 比例                      |
|    |                                       | 100 %                   |
|    |                                       | ☑ 二进制STL文件              |
|    |                                       |                         |
|    |                                       |                         |
|    |                                       |                         |
|    | Propriétés                            |                         |
|    |                                       |                         |
|    |                                       | -                       |

点击**存盘**的图标 导出STL文件。它将会与你目前工作的文件存放在一起,名称相同,不同的是有STL后缀。

é 🖪

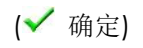

## E. <u>逼真的渲染</u>

#### <u>渲染参数</u>

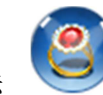

1. 点击**渲染**图标

选择一个模板

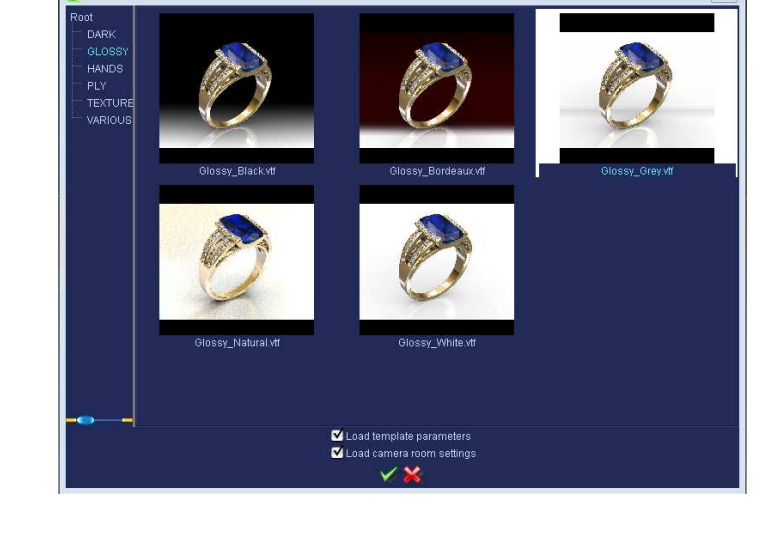

(✔ 确定)

#### 2. 选择戒身和宝石

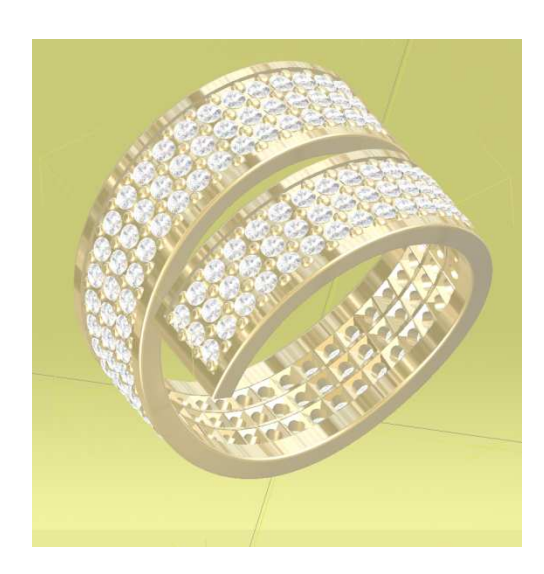

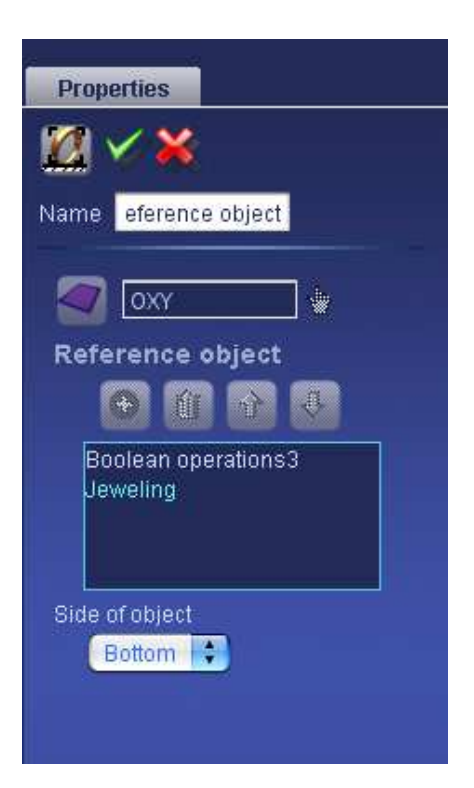

#### 3. 点击渲染在参数树中选择

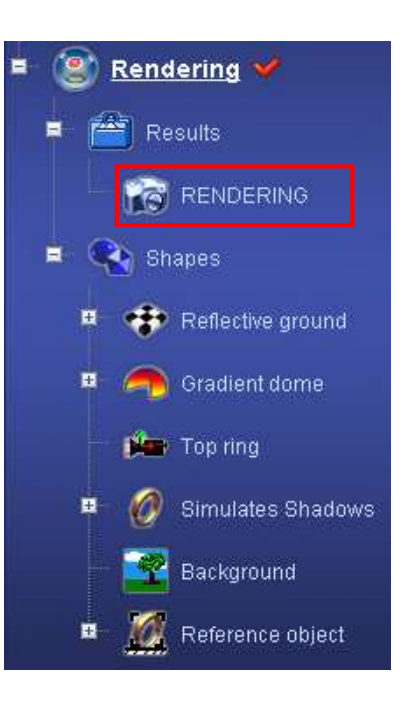

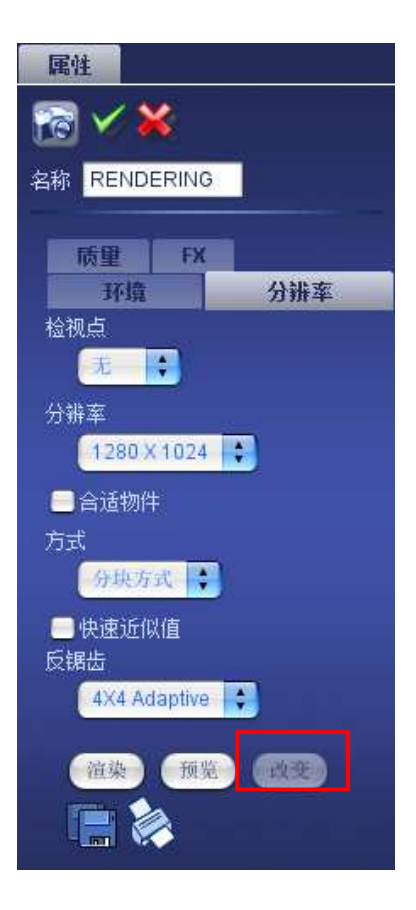

点击 **改变** 

**检视点**:无 分辨率: 1280x1024 方式: 分块方式 反锯齿: 4X4 Adaptive

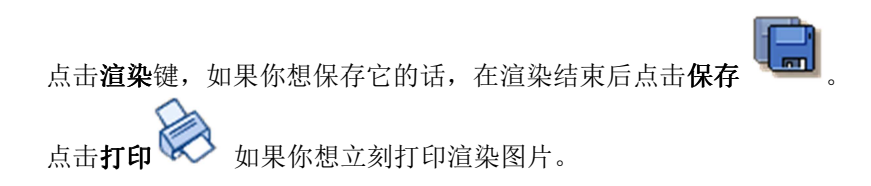

#### <u>小结:</u>

在草图模式下 (2D),你会学到如下功能:

-创建**点对称曲线.** 

-绘制**矩形**和圆

-使用**拉伸**将曲线转化为实体.

-使用**在中间功能**找到位于中间的曲线.

-使用简化曲线功能减少控制点的数量。

在部件模式下 (3D),你会学到如下功能:

-使用曲线扫略功能,通过截面和路劲创建实体. -弯曲实体. -使用定位工具将实体定位在中心 -使用复制面. -使用抽取UV曲线 -为开槽定位,并使用开槽工具. -通过布尔运算得到要保留的物体 -使用修改曲线功能中的修剪。 -使用高级排列宝石定义宝石的位置。 -使用放样功能创建一个实体。 -创建爪并使用密钉镶 -使用两种方式,多功能切割和镂花切割体 -使用加工功能 -道染